# **Acesso VPN**

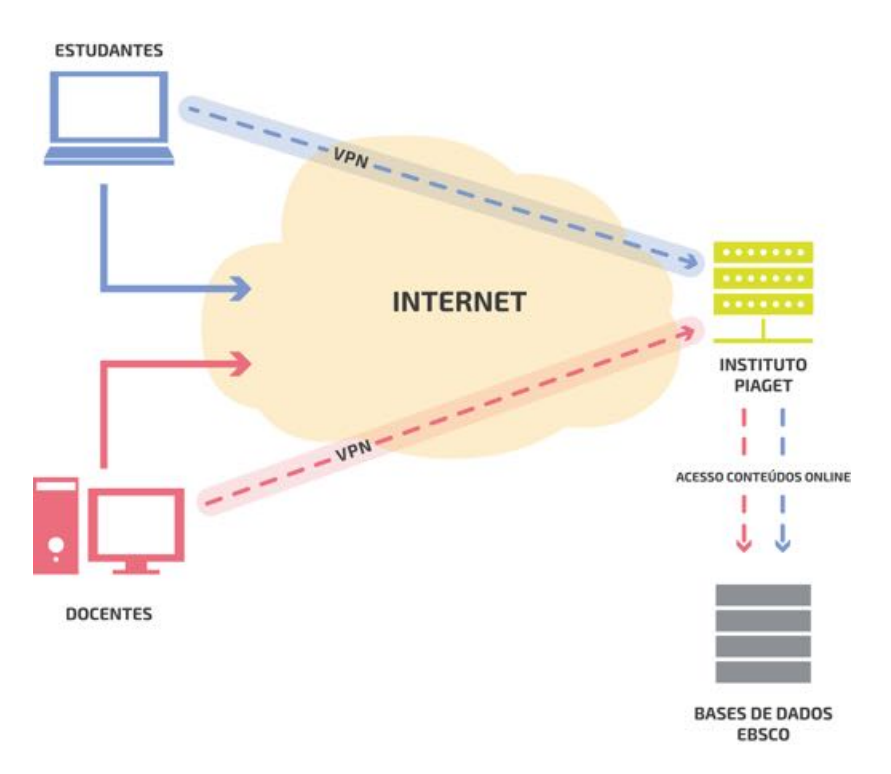

#### Para quê um acesso VPN

Uma VPN (Virtual Private Network) permite estabelecer conexão segura entre um computador ligado à internet, em qualquer parte, e um servidor na rede interna do Instituto Piaget.

Desta forma permite ao Instituto Piaget conceder a Estudantes e Docentes o acesso aos conteúdos Online da EBSCO.

#### O que necessita

Para ter acesso aos conteúdos Online, basta solicitar na divisão tecnológica o seu utilizador e a senha de acesso, bem como a configuração do acesso VPN. Terá de instalar uma aplicação que permita a conexão VPN.

#### Configuração

O software está disponível através dos seguintes links:

Nota: Os links em baixo terão de ser copiados e colados no seu browser.

#### Para Windows:

https://supportcenter.checkpoint.com/supportcenter/portal/user/anon/page/default.psml/me dia-type/html?action=portlets.DCFileAction&eventSubmit\_doGetdcdetails=&fileid=51324

#### Para Mac:

https://supportcenter.checkpoint.com/supportcenter/portal/user/anon/page/default.psml/me dia-type/html?action=portlets.DCFileAction&eventSubmit\_doGetdcdetails=&fileid=47182

Depois de fazer o download do aplicativo para a sua máquina, terá de o instalar. Para tal siga os passos seguintes:

### Manual de instalação para Windows:

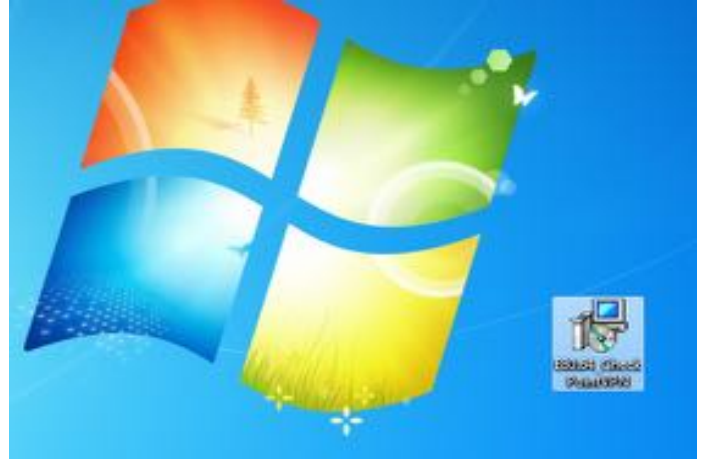

Execute o aplicativo E80.64\_CheckPointVPN

De seguida irá iniciar a instalação automaticamente:

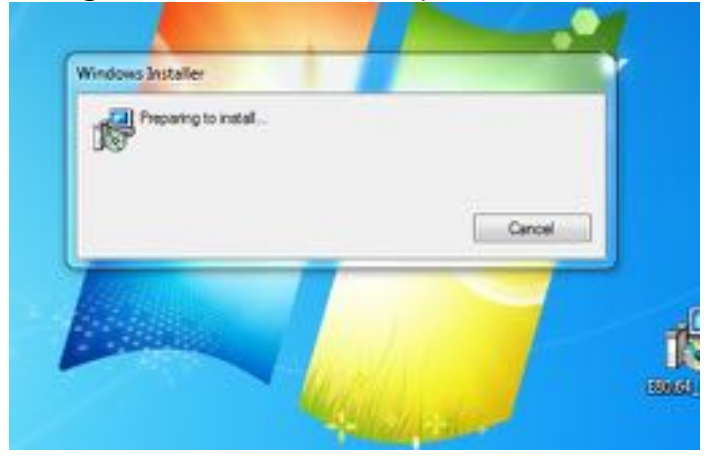

Faça *"Next"* para avançar para o menu seguinte:

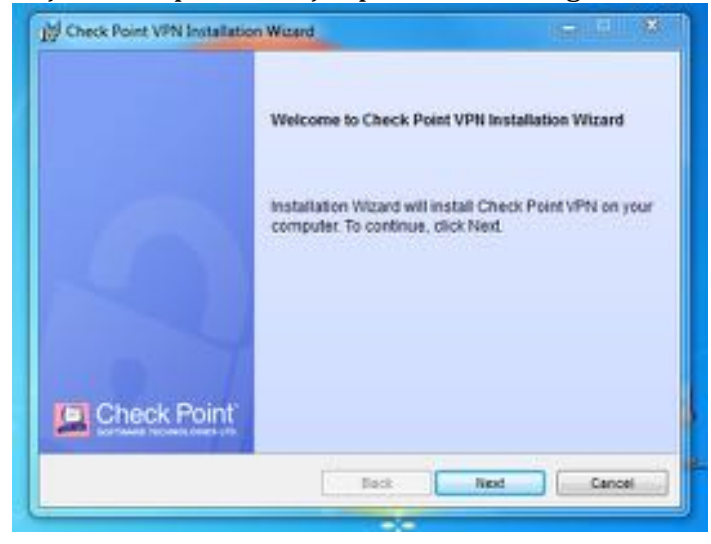

Na tela seguinte escolha a opção "Endpoint Security VPN" e clique em "Next":

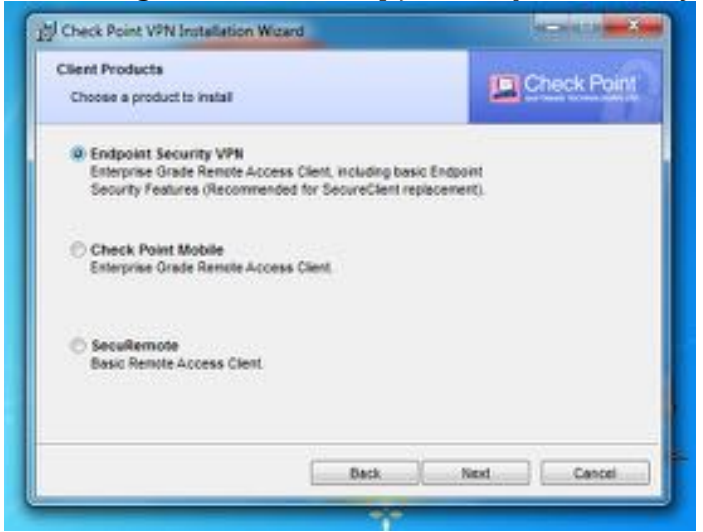

Na imagem seguinte escolha a opção *"I accept the terms in license agreement"* para continuar a instalação:

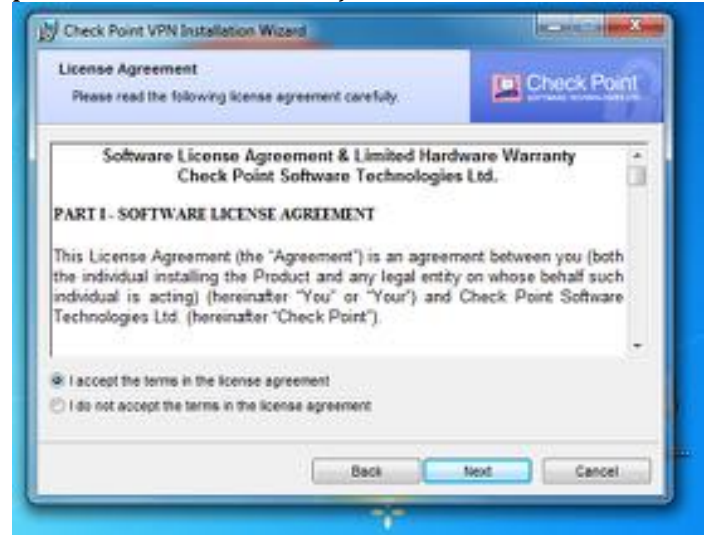

Pode escolher a pasta onde o programa será instalado. Neste exemplo deixamos a instalação na pasta pré-definida:

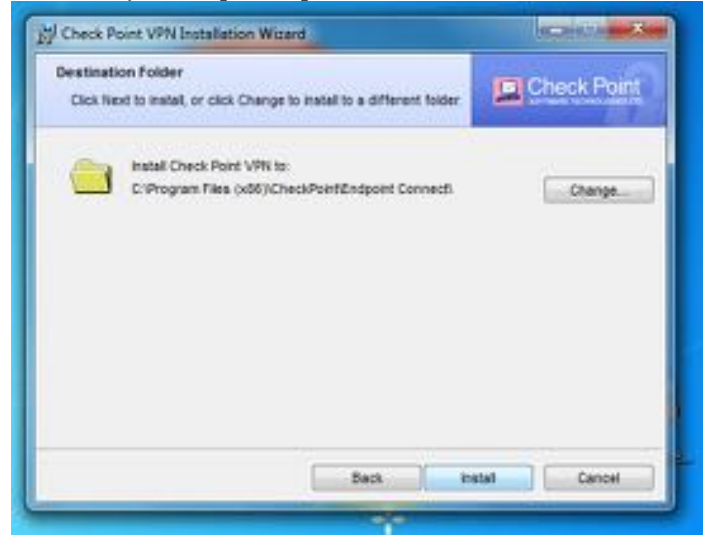

Passará ao status da instalação:

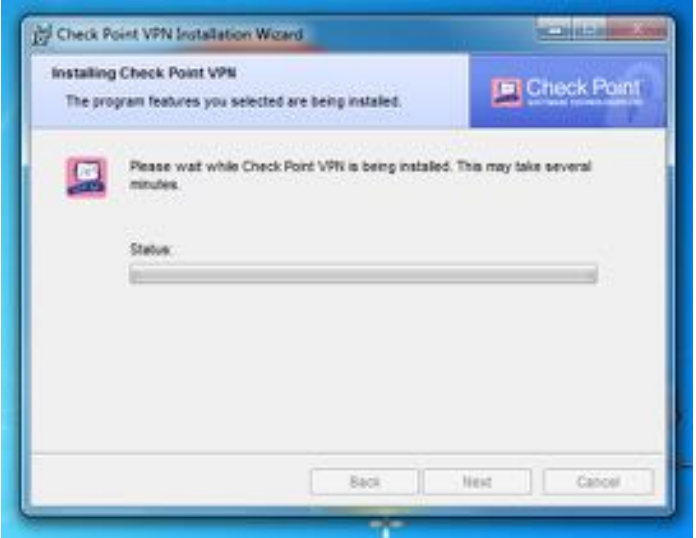

Quando termina a instalação irá visualizar a seguinte imagem:

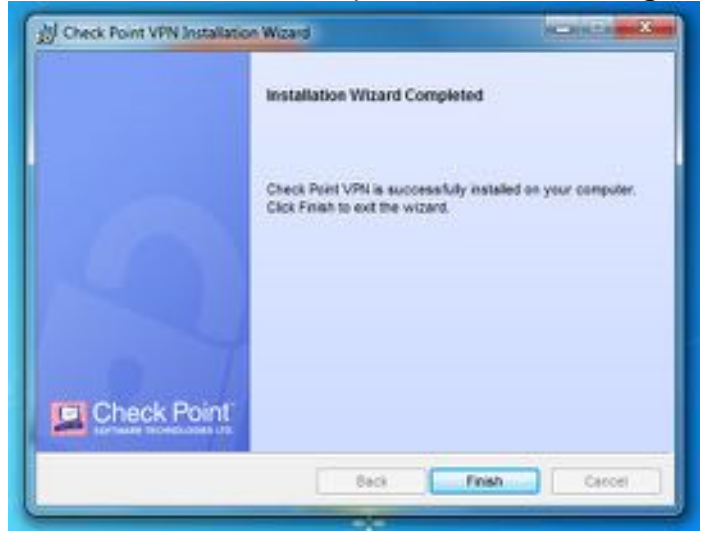

Será necessário reiniciar o seu computador para finalizar a instalação:

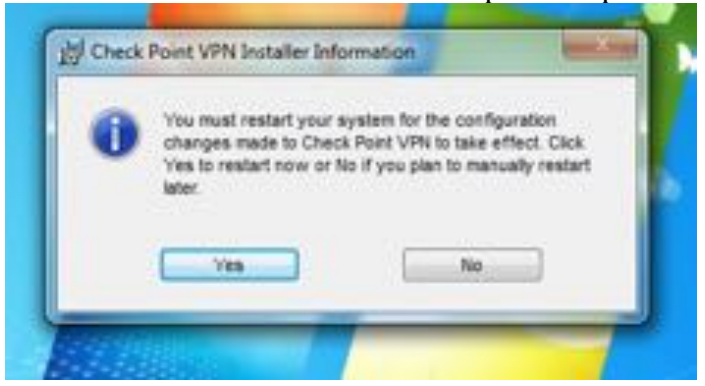

Depois de reiniciar o computador, a aplicação está pronta a utilizar:

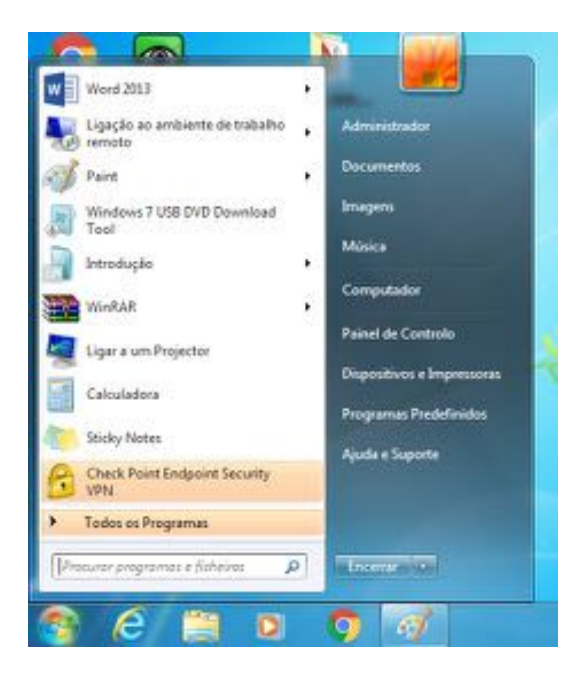

Depois de clicar em "menu iniciar" e *"Check Point Endpoint Security VPN"* irá visualizar a seguinte mensagem:

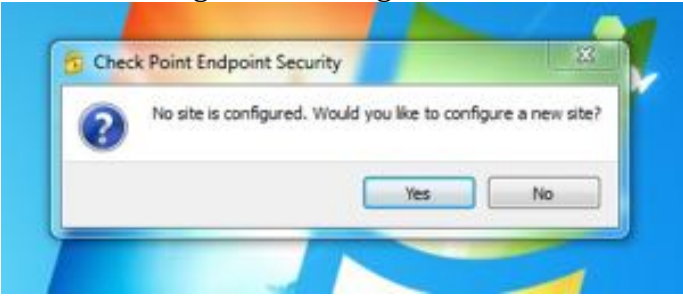

Necessita de configurar a primeira vez que utiliza esta aplicação:

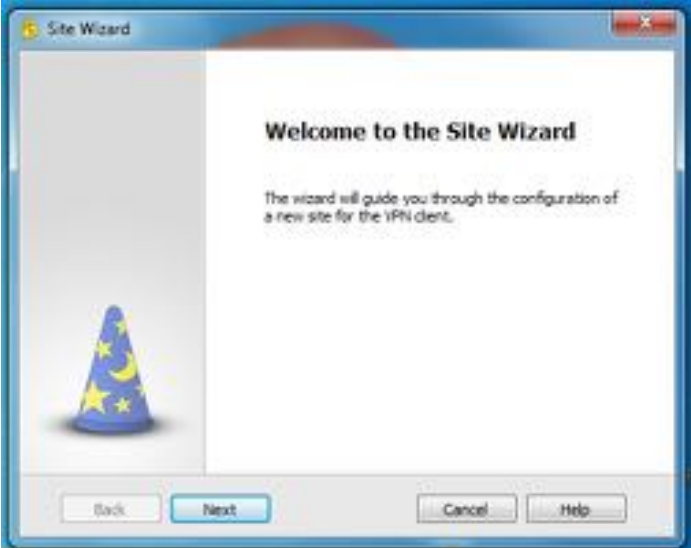

| 5 Ste Waard                                          |                                  |
|------------------------------------------------------|----------------------------------|
| Trying to detect site                                | 2                                |
| Please wait while trying to detect the site automati | caly                             |
|                                                      |                                  |
| This may take several minutes, depending on the s    | peed of your network connection. |
|                                                      |                                  |
|                                                      |                                  |
| Back Next                                            | Canvel                           |

Os dados seguintes serão divulgados pelos técnicos da DT quando solicitar as suas credenciais de acesso:

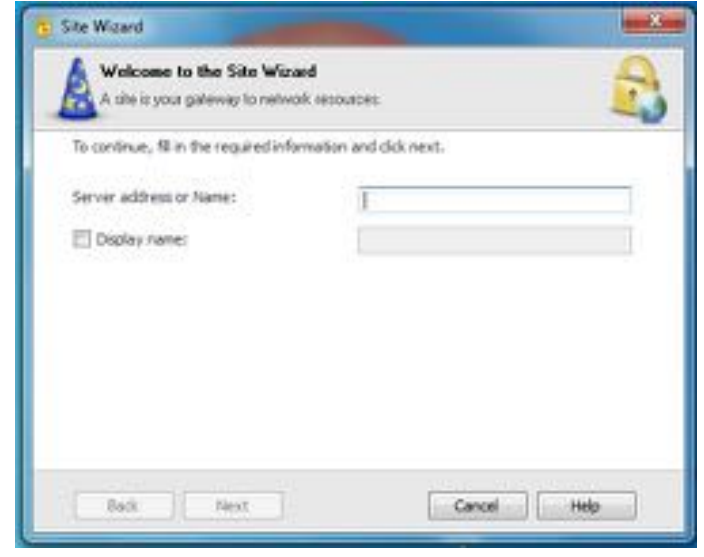

Depois de preencher os campos, selecione a opção "Trust and Continue":

| Check Point Endpoint Security                                                                                        |                                                                                  |
|----------------------------------------------------------------------------------------------------|----------------------------------------------------------------------------------|
| Endpoint Security                                                                                                    | Check Point                                                                      |
| 1 The site's security certification                                                                                  | te is not trusted!                                                               |
| While verifying the site's certificate, possi<br>Press 'Details' for more information.                               | ble security risks were discovered.                                              |
| Detals                                                                                                    |                                                                                  |
| Check Point Endpoint Security is connecting to st                                                                    | R2                                                                               |
| PUAGETFW01 VPN Centificate                                                                                           |                                                                                  |
| Which has the following fingerprint:                                                                                 |                                                                                  |
| SAID ANA DUAL MOAT SUNK LAVA MARY ED                                                                                 | DY SLUG ANY NIBS EWE                                                             |
| We strongly recommend that you contact your syst<br>oliciong "Trust and Continue", you confirm that you<br>confirme. | rem administrator about these sources. By<br>are aware of the risks and agree to |
| Thust and Continue                                                                                                   | Cancel                                                                           |

De seguida terá acesso à seguinte opção:

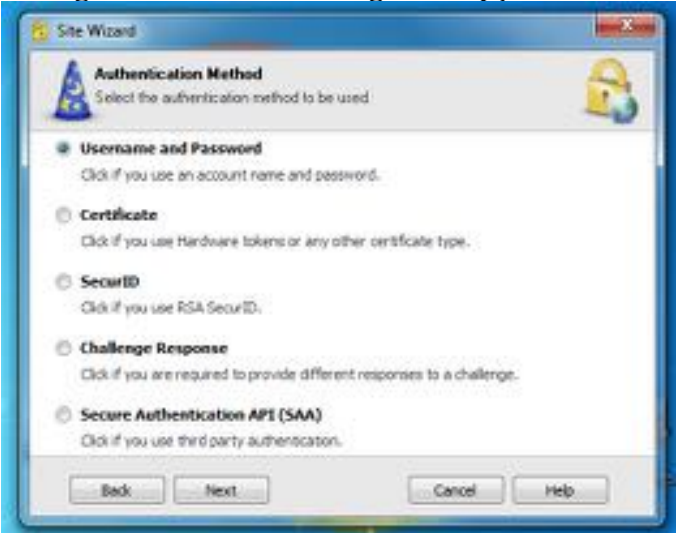

Selecione a opção "Username and Password" e clique em "Next":

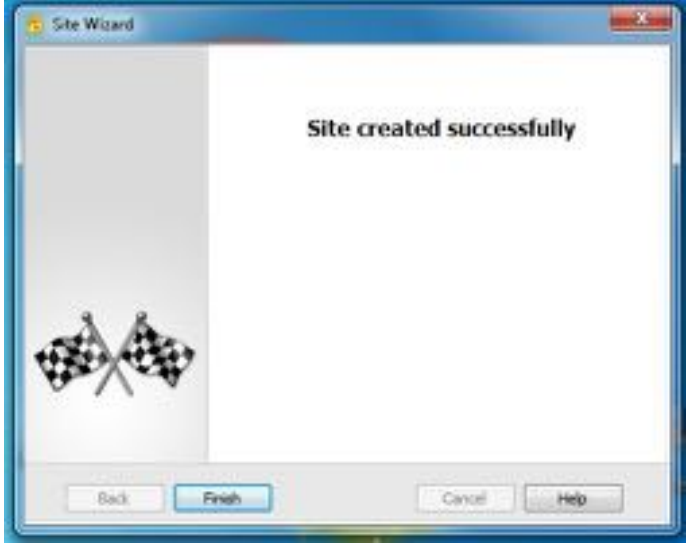

A instalação e a configuração da aplicação foram finalizadas. Para concluir e prosseguir para a ligação da VPN clique no botão *"Finish"*.

De seguida, insira os dados fornecidos pela equipa da DT: *Username* e *Password*:

| TIGUE                 | -                     |      |             |
|-----------------------|-----------------------|------|-------------|
| Endpoint              | Security <sup>.</sup> |      | Check Point |
| Stel                  |                       | •    |             |
| Adhentication         |                       |      | 0           |
| Please enter your cre | den tals:             |      | 9           |
| Usemane:              |                       |      | 0           |
| Password              | C.                    |      | <u> </u>    |
| Connect               | Cancel                | Help |             |
|                       |                       |      |             |

Depois de inserir o seu *Username* e *Password*, o programa irá estabelecer a conecção:

| Connecting to 62.48 | 188.65             |              |
|---------------------|--------------------|--------------|
| Endpoint Se         | curity             | Check Point  |
|                     | Connecting to site | 47%          |
| ()                  | Cancel Close       | : Details >> |

Por fim a conexão é estabelecida e terá acesso aos conteúdos Online EBSCO.

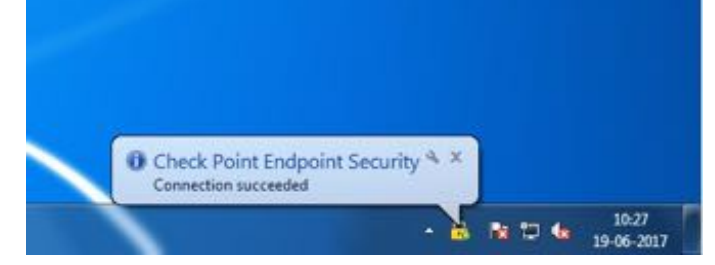

## Manual de instalação para Macintosh:

Execute o aplicativo E80.62\_Endpoint\_Security\_VPN\_MAC.pkg

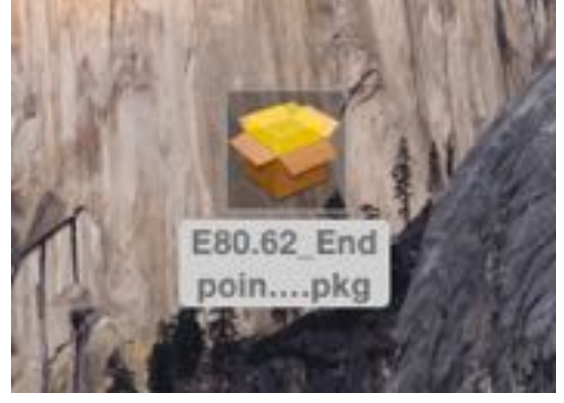

### De seguida irá iniciar a instalação

| 0.00                                                                | Instalar Endpoint Security VPN                                                                                                    | and a state of |
|---------------------------------------------------------------------|----------------------------------------------------------------------------------------------------|----------------|
| Check Po<br>Endpoint<br>Introduçã<br>Licença<br>Selecção<br>destino | Este pacole abrirá um programa para<br>determinar se o software pode ou não ser<br>instalado.<br>Para proteger o seu computador, só deve abrir<br>programas e instalar software proveniente de fontes<br>de contança. Se desconta da proveniencia deste<br>software, clique em Cancelar para intervomper a<br>instalação do mesmo. | s pelo         |
| Tipo de in<br>Instalação<br>Sumário                                 | Cancelar Continuar                                                                                                    |                |
| 0                                                                   |                                                                                                    |                |
|                                                                     |                                                                                                    |                |
|                                                                     | Anterior                                                                                                    | Oortinue       |

Clique em "Continuar" para seguir para a opção seguinte

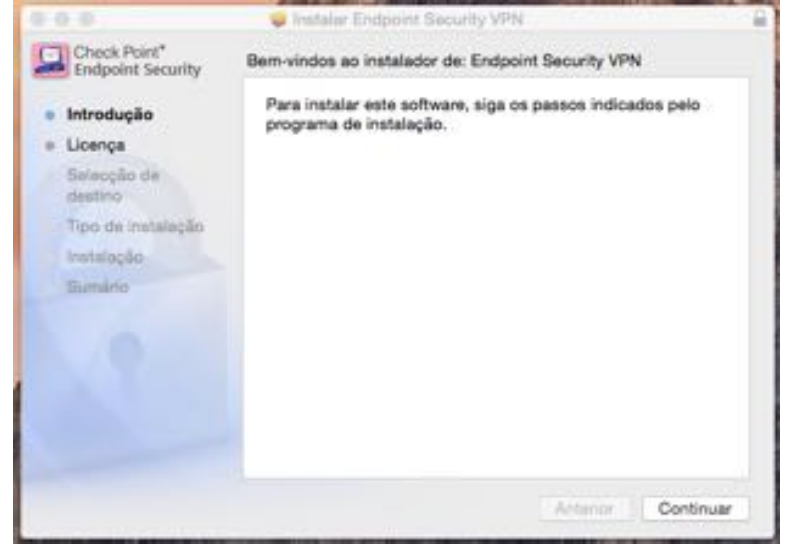

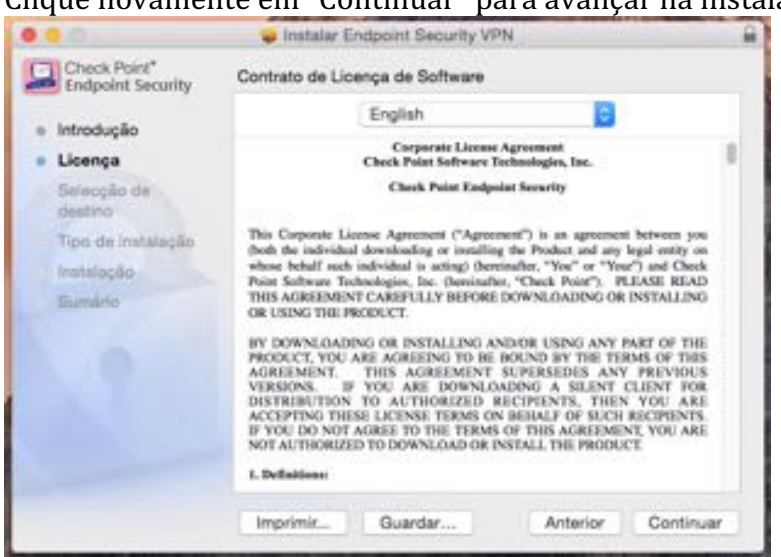

De seguida terá de concordar com o contrato de instalação

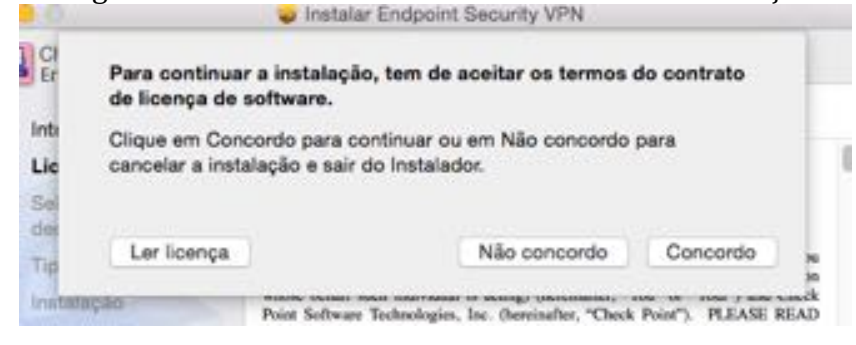

Após concordar surgirá a opção de instalação bem como a informação do espaço ocupado em disco

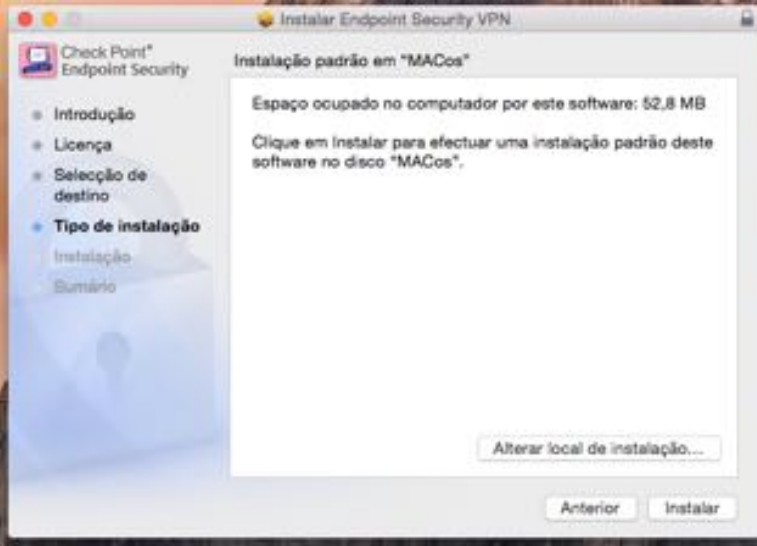

Clique novamente em "Continuar" para avançar na instalação

Irá visualizar a barra de instalação

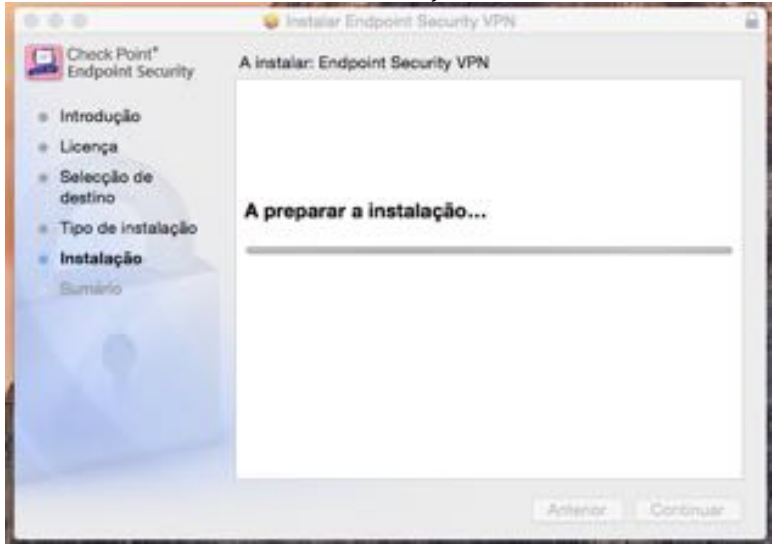

Neste passo o seu computador solicita a password que permite instalar a aplicação

| Check Point"<br>End)<br>• Intros                                        | Instalador está a tentar instalar software nov<br>Digite a sua palavra-passe para permitir. | D.                |
|-------------------------------------------------------------------------|---------------------------------------------------------------------------------------------|-------------------|
| <ul> <li>Selection</li> <li>Tipo</li> <li>Insta</li> <li>Sum</li> </ul> | Utilizador: Pedro<br>Palavra-passe: •<br>Cancelar Instalia: softw                           |                   |
|                                                                         | - Ars                                                                                       | erior ) Continuer |

De seguida visualizará a barra de instalação novamente

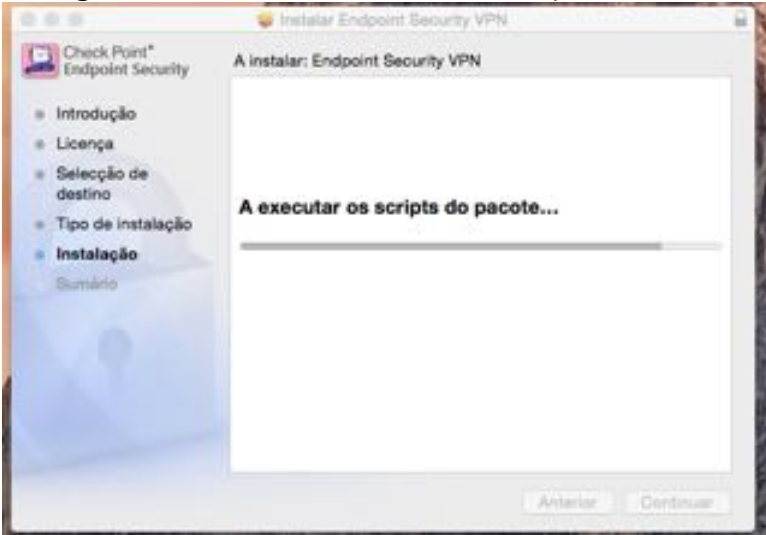

Por fim "A instalação foi bem concluída"

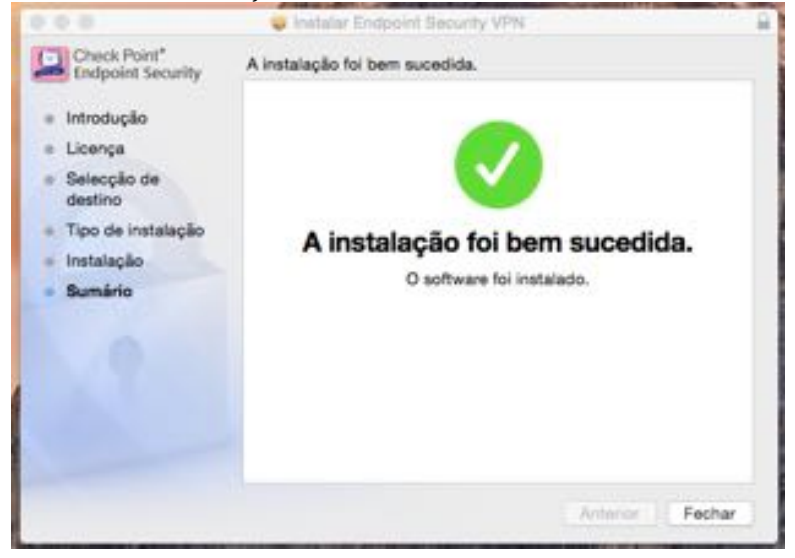

Os dados seguintes serão divulgados pelos técnicos da DT quando solicitar as suas credenciais de acesso:

| Dheck Point*<br>Endpoint Security | A instalação foi bem sucedida. |             |
|-----------------------------------|--------------------------------|-------------|
|                                   | Check Point Endpoint Security  |             |
| 🔒 Endpoint Se                     | acurity.                       | Check Point |
| Site:                             | 62.48.188.65                   | 0           |
| Username:<br>Password:            | pedro.cabrita                  | 2           |
| Connect                           | Cancel Help                    | -0          |
|                                   |                                |             |

Por fim a conexão é estabelecida e terá acesso aos conteúdos Online EBSCO. Na barra superior do seu MAC surge o "cadeado" com a luz verde a indicar a conexão estabelecida.

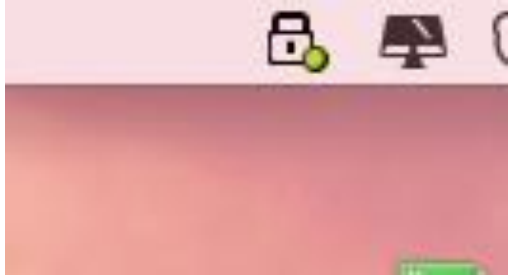